【弥生販売用】データファイル数・バックアップ容量確認手順書

下記の要領で【1】データファイル数と【2】バックアップファイルの容量についてご確認ください。

※ 製品バージョンにより多少画面が異なりますが操作方法は同じです。ここでは「弥生販売 19」を例に説明しています。

【1】データファイル数確認

- ① 弥生販売を起動します。
- ② 下図のように「ファイル」メニューから「開く」をクリックします。

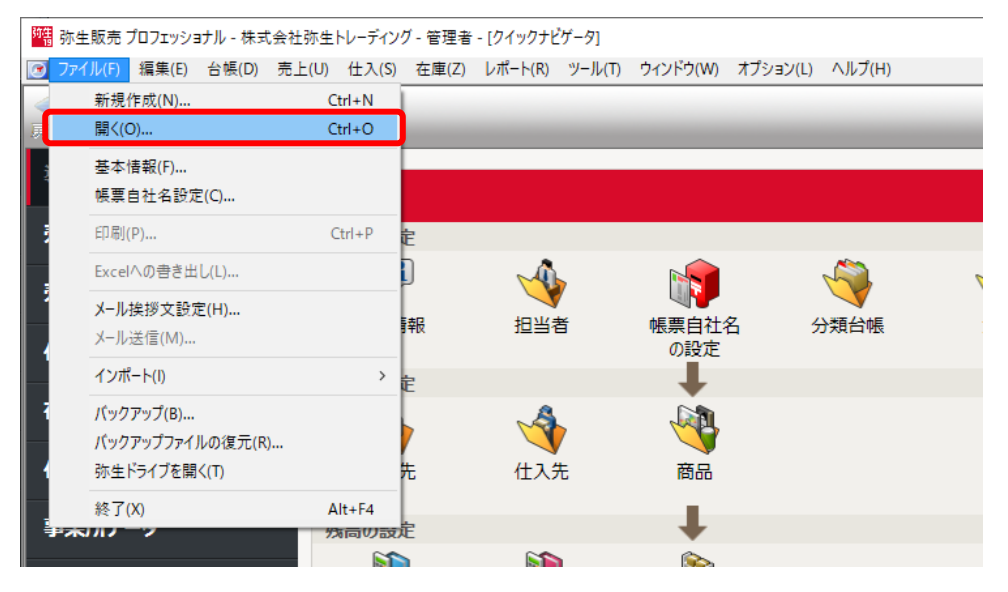

③「事業所データの選択」画面が表示されますので、移行する事業所データの数を数えます。 事業所データが複数ある場合で、一部のデータのみを移行する場合は、移行したいデータファイルを数えてください。

| 2013 事業所データの選択                        |    |       | ×   |
|---------------------------------------|----|-------|-----|
| 事業所データ<br>サンプル株式会社<br>ロ 株式会社弥生トレーディング |    |       | A   |
|                                       |    |       |     |
|                                       |    |       |     |
|                                       |    |       |     |
|                                       |    |       | -   |
| □ 削除ボタン表示                             |    |       |     |
| 情報(I) 参照先(L)                          |    |       |     |
|                                       | 開入 | キャンセル | ヘルプ |

確認後、元に戻るには「キャンセル」ボタンをクリックします。

【2】バックアップファイルの容量確認

【2-1】任意の場所(USB フラッシュメモリ等)へバックアップを取る

① 移行したい事業所データが選択されている状態で、[ファイル]メニューの[バックアップ]をクリックします。

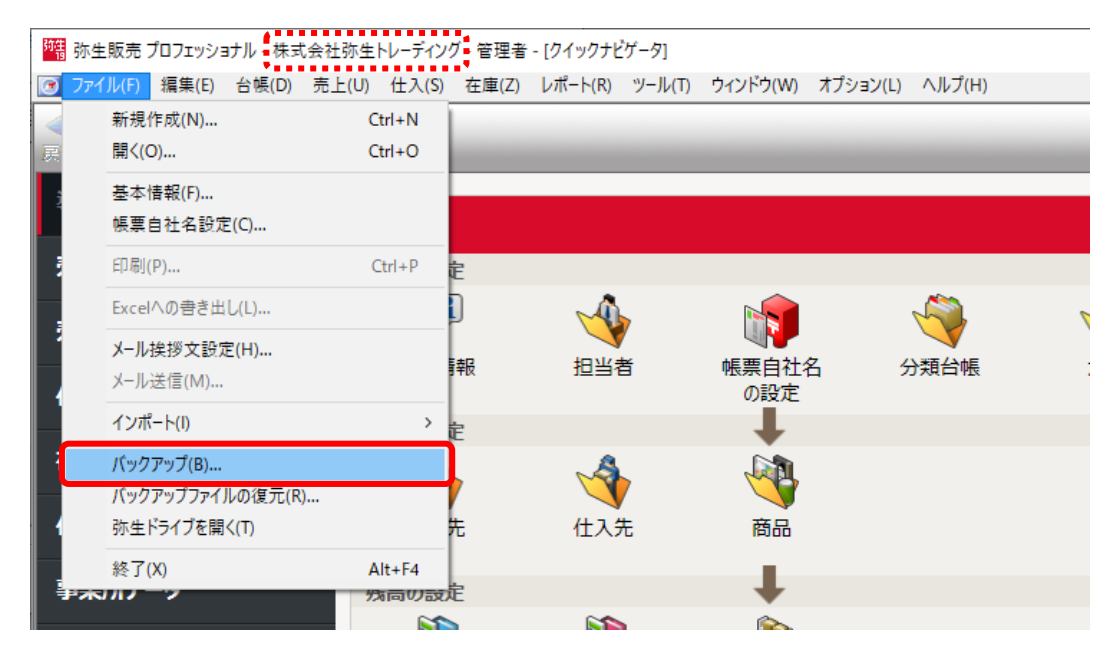

② 任意の保存場所(USB フラッシュメモリ等)を指定してバックアップを取ります。保存場所の変更は、[参照] ボタンをクリックすると行えます。

| バックアッ | J X                          |
|-------|------------------------------|
| □ デー  | タバックアップサービスを使用する( <u>D</u> ) |
| 「バック  | アップファイル( <u>N</u> )          |
| 場所:   | USB ドライブ (D:)                |
| 名称:   | 株式会社弥生トレーディング                |
|       |                              |
|       | OK キャンセル ヘルプ                 |

※ 移行する事業所データが複数ある場合は、データを切り替えて、移行するすべての事業所データのバッ クアップを取ってください。

事業所データの切り替えは、[ファイル]メニューから[開く]をクリックして表示される[事業所データの選択]画面から行います。

【2-2】バックアップファイルの容量を確認する

- ① エクスプローラーで、【2-1】で指定したバックアップファイルの保存場所を開きます。
- ② 【2-1】で作成したバックアップファイルを右クリックし、表示されたメニューの[プロパティ]を選択します。
  ※バックアップファイルの拡張子は「.HBO」です。(〇は製品バージョンの数字です。)

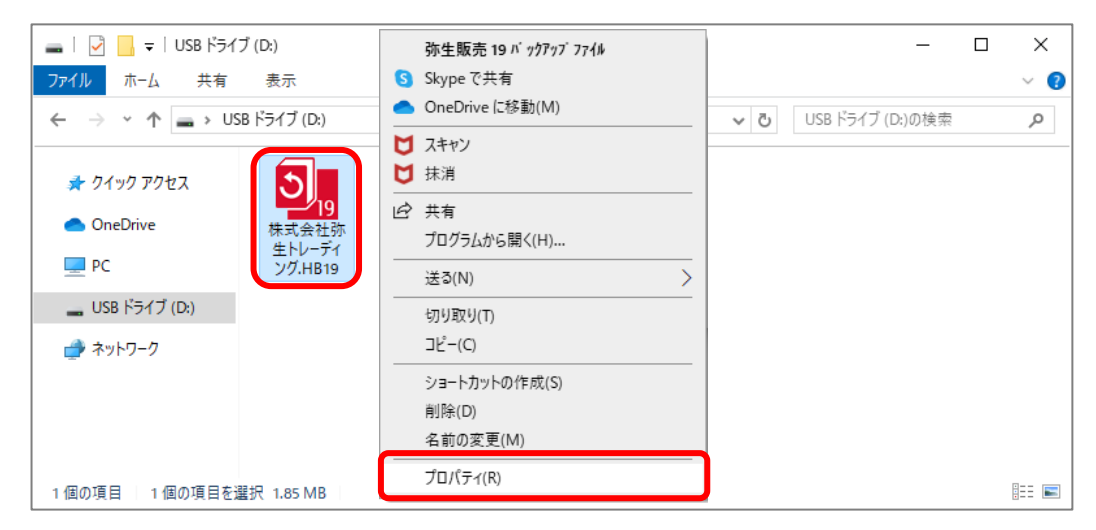

③ 表示されたプロパティ画面の「サイズ」がバックアップファイルの容量となります。

| 📴 株式会社弥生               | Eトレーディング.HB19のプロパティ          |         | × |
|------------------------|------------------------------|---------|---|
| 全般 詳細                  |                              |         |   |
| <b>)</b> <sub>19</sub> | 株式会社弥生トレーディング.HB19           |         |   |
| ファイルの種類:               | 弥生販売 19 バ ックアッブ ファイル (.HB19) |         |   |
| プログラム:                 | <mark>郑告</mark> 弥生販売 19      | 変更(C)   |   |
| 場所:                    | D:¥                          |         |   |
| サイズ:                   | 1.85 MB (1,948,622 パイト)      |         |   |
| ディスク上<br>のサイズ:         | 1.87 MB (1,966,080 バイト)      |         |   |
| 作成日時:                  | XXXX年10月12日、13:55:30         |         |   |
| 更新日時:                  | XXXX年10月12日、13:55:32         |         |   |
| アクセス日時:                | XXXX年10月12日                  |         |   |
| 属性: [                  | ]読み取り専用(R) 🗌 隠しファイル(H)       | 詳細設定(D) |   |
|                        |                              |         |   |
|                        | OK キャンセル                     | 適用(A)   |   |

※ バックアップファイルが複数ある場合は、②③手順を繰り返してすべてのバックアップファイルの容量を 確認してください。

以上

BCG-201019-K